# **FIDE Rating Submission**

The FIDE Rating Submission screen is displayed from the Tournament -> Submit for FIDE Rating Submission menu option. The screen validates the current tournament, players and results to ensure they are valid for FIDE Rating submission. If the details are valid, an FIDE Rating submission file is created. If the FIDE Rating file is being used to submit the tournament to the ECF for Grading, the submission file must still be checked using the ECF Checker before it is sent to the ECF.

The FIDE Rating submission screen displays 5 tabs for a Tournament Summary, validation of tournament details, validation of player details, validation of results and the FIDE Rating submission file. At the bottom of the screen are the Submission details.

Note. The Tournament -> Export FIDE data Exchange menu option, creates a file in the same format as the FIDE Rating Submission process, but the Export FIDE Data Exchange file process does not validate the tournament, players and result data, whereas the FIDE Rating Submission process does validate the data before creating the file.

# Summary Tab

This displays a summary of the tournament, players, games and a summary of any errors found when creating the FIDE Rating submission file.

| unu<br>Sensi FIDE                     | Rating Submi                                             | ission - T                                      | est Tourn                | ment: Section 1                       |                           |        |      | ×    |
|---------------------------------------|----------------------------------------------------------|-------------------------------------------------|--------------------------|---------------------------------------|---------------------------|--------|------|------|
| Summary                               | Tournament                                               | Players                                         | Results                  | Submission File                       |                           |        |      |      |
| Test T                                | ournamen                                                 | t Sect                                          | ion 1                    |                                       |                           |        |      |      |
| Grading                               | g category:                                              | St                                              | andard                   |                                       |                           |        |      |      |
| Numbe                                 | r of players:                                            | 12                                              |                          |                                       |                           |        |      |      |
| Numbe                                 | r of games:                                              | 30                                              |                          |                                       |                           |        |      |      |
| Tourna<br>Player<br>Results<br>FIDE F | ment details<br>details have<br>have warni<br>Rating sub | are in e<br>warnin<br>ngs<br>missio<br>II the h | error<br>gs<br>n file ha | s not been created as the<br>d errors | data is incomplete or inc | orrect |      |      |
| 1000                                  |                                                          |                                                 | 9.9                      |                                       |                           |        |      |      |
|                                       |                                                          |                                                 |                          |                                       |                           |        |      |      |
|                                       |                                                          |                                                 |                          |                                       |                           |        |      |      |
| Submiss                               | ion Details                                              |                                                 |                          |                                       |                           |        | Refr | resh |
| File nam                              | e:                                                       |                                                 |                          |                                       |                           |        |      |      |
| Output F                              | Folder: C:\Us                                            | ers\Neil\I                                      | Document                 | UTU\Output                            |                           | Create | Qia  | ose  |

If there are any errors, the FIDE Rating Submission file will not be created.

## Submission details

#### File Name

The file name for the FIDE Submission file can be entered.

### **Output Folder**

The output folder is where the FIDE Rating Submission file will be saved. It can be changed using the button with three dots next to the folder name.

## Buttons

### Create Button

The Create button is only enabled if there are no errors reported. Clicking on this button will create the FIDE Rating Submission file.

#### **Cancel Button**

This will close this screen without creating the FIDE Rating Submission file.

#### Refresh Button

On the Tournament, Players and Results tab it is possible to change some of the details, these are not reflected in the FIDE Rating Submission screen until the Refresh button is pressed.

# **Tournament Tab**

The Tournament tab displays and validates the tournament details for FIDE Rating. Any errors are shown in Red and Warnings are shown in blue.

| Setto FIDE          | Rating Subm        | ission - Te          | est Tourn | ament: Section 1     |                     |                       | — |                | ×      |
|---------------------|--------------------|----------------------|-----------|----------------------|---------------------|-----------------------|---|----------------|--------|
| Summary             | Tournament         | Players              | Results   | Submission File      |                     |                       |   |                |        |
| Test 1              | Fournamer          | t Secti              | ion 1     |                      |                     |                       |   |                | ^      |
| Start da<br>End da  | ate: 09<br>ate: 09 | /08/2019<br>/08/2019 |           |                      |                     |                       |   |                |        |
| Control             | ller: Mi           | ssing                |           |                      |                     |                       |   |                |        |
| Timing              | s: Fir             | st 40 mo             | ves in 6  | 0 mins, next 20 move | es in 60 mins, then | 30 mins to completion |   |                |        |
| Tourna              | ment detail:       | s are in e           | error     |                      |                     |                       |   |                |        |
|                     |                    |                      |           |                      |                     |                       |   |                |        |
|                     |                    |                      |           |                      |                     |                       |   |                |        |
|                     |                    |                      |           |                      |                     |                       |   |                |        |
|                     |                    |                      |           |                      |                     |                       |   |                |        |
|                     |                    |                      |           |                      |                     |                       |   |                |        |
|                     |                    |                      |           |                      |                     |                       |   |                |        |
|                     |                    |                      |           |                      |                     |                       |   |                |        |
|                     |                    |                      |           |                      |                     |                       |   |                | ~      |
| Submiss             | sion Details       |                      |           |                      |                     |                       |   | <u>R</u> efres | v<br>h |
| Submiss             | sion Details       |                      |           |                      |                     |                       |   | <u>R</u> efres | h      |
| Submiss<br>File nam | sion Details       |                      |           |                      |                     |                       |   | Refres         | v<br>h |

The Tournament Details screen can be displayed directly from this screen by double clicking on the error details or by using right click to display a pop up menu and then click on the Update Tournament menu option.

Any changes made on the Tournament details screen will not be immediately reflected by on the Tournament Tab. To redisplay and revalidate the tournament details, click on the Refresh button and the Tournament details will be revalidated and the tab will be redisplayed, including and errors and warnings.

# **Players Tab**

Players Tab lists all the players and details any errors or warning which will affect the FIDE Rating Submission file. If a player does not have an FIDE no (and the FIDE Rating List has been loaded) any potential matches for the player will be shown.

| Senso FIDE | Rating Subm  | ission - T | est Tourn | ament: S | Section 1 |        |        |         |    |   |     | - |     | ×    |
|------------|--------------|------------|-----------|----------|-----------|--------|--------|---------|----|---|-----|---|-----|------|
| Summary    | Tournament   | Players    | Results   | Submiss  | sion File |        |        |         |    |   |     |   |     |      |
| Test T     | ournamer     | nt Sect    | ion 1     |          |           |        |        |         |    |   |     |   |     | ^    |
| » 1 Ad     | air. James   | s new o    | laver     |          |           |        |        |         |    |   |     |   |     |      |
|            | Gender:      | M          | ale       |          |           |        |        |         |    |   |     |   |     |      |
|            | Born:        | Mi         | issing    |          |           |        |        |         |    |   |     |   |     |      |
|            | Nation:      | Ne         | ew Zeal   | and      |           |        |        |         |    |   |     |   |     |      |
|            | No potenti   | al match   | nes foun  | d        |           |        |        |         |    |   |     |   |     |      |
| » 2 Ad     | ams, Jona    | athan M    | new p     | layer    |           |        |        |         |    |   |     |   |     |      |
|            | Gender:      | Mi         | issing    |          |           |        |        |         |    |   |     |   |     |      |
|            | Born:        | 19         | 57        |          |           |        |        |         |    |   |     |   |     |      |
|            | Nation:      | Ne         | ew Zeal   | and      |           |        |        |         |    |   |     |   |     |      |
|            | 55% Adam     | ns, Jona   | than (32  | 10944)   | Born: 195 | 7 Male | Nation | Austral | ia |   |     |   |     |      |
| » 3 Ba     | ckhouse.     | Cedric     | new pl    | ayer     |           |        |        |         |    |   |     |   |     |      |
|            | Gender:      | Mi         | issing    | •        |           |        |        |         |    |   |     |   |     |      |
|            | Born:        | Mi         | issing    |          |           |        |        |         |    |   |     |   |     |      |
|            | Nation:      | Ne         | ew Zeal   | and      |           |        |        |         |    |   |     |   |     |      |
|            | No potenti   | al match   | nes foun  | d        |           |        |        |         |    |   |     |   |     | ~    |
| Submiss    | ion Details  |            |           |          |           |        |        |         |    |   |     |   | Ref | resh |
|            |              |            |           |          |           |        |        |         |    |   |     |   |     |      |
| File nam   | e:           |            |           |          |           |        |        |         |    |   |     |   |     |      |
| Output F   | older: C:\Us | ers\Neil\l | Document  | s\UTU\0  | utput     |        |        |         |    |   | 1 . |   | 0   |      |
|            |              |            |           |          |           |        |        |         |    | 0 | -   |   | QC  | ose  |

If details for a player are missing which are required for FIDE Rating Submission, they will be shown in red. If you want to match the player to one of the displayed players, copy the FIDE No for that possible match shown on this tab. Then double click on the player to display the Player Details screen, then just paste the details into the FIDE No.

If details for a player are incomplete and should be required if available to aid FIDE Rating, they will be shown in blue.

If the player does not have an FIDE No, a list of possible matches with players on the FIDE Rating list will be shown. If there are no suitable matches it will say "No potential matches found"

A player's details can be updated by double clicking on the players name or by position the cursor on the error and then right clicking to display the pop-up menu and selecting the Update Player menu option. Any changes made to the player on the Player details screen will not be immediately displayed on the Players Tab. To refresh the details for all players on the Player Tab, click on the right button.

# **Results** Tab

The Results tabs validates and displays any errors or warning for the rounds

| FIDE Rating Submission - Test Tournament: Section 1                                                                                                    | —                   |               | ×   |
|----------------------------------------------------------------------------------------------------|---------------------|---------------|-----|
| Summary Tournament Players Results Submission File                                                                                                    |                     |               |     |
| Test Tournament Section 1                                                                                                    |                     |               | ^   |
| Round: 1<br>No issues found                                                                                                    |                     |               |     |
| Round: 2<br>No issues found                                                                                                    |                     |               |     |
| Round: 3<br>No issues found                                                                                                    |                     |               |     |
| Round: 4<br>No issues found                                                                                                    |                     |               |     |
| Round: 5<br>Warning: Board: 2 White: 2 v Black: 4 adjudicated games will not be included on the submission<br>Warning: Board: 5 White: 10 v Black: 12 Non standard result has been entered<br>Warning: Board: 5 White: 10 v Black: 12 a non result (players agreed result before first move) h | on file<br>nas been | entered       |     |
| Results have warnings                                                                                                    |                     |               | ~   |
| Submission Details                                                                                                    |                     | <u>R</u> efre | sh  |
| Prie name: Output Folder: C:\Lisers\Nei\Documents\UTU\Output                                                                                                    |                     |               |     |
|                                                                                                    | Create              | Clos          | e . |

If there aren't any problems with the results for a round it will show 'No issues found'

If there are any problems with the results, the error/warning will be displayed detailing the board number and players.

If any Results need to be updated the FIDE Submission screen must be closed and the results updated on the Pairing list for that round.

## Submission File Tab

Displays a preview of the FIDE Rating Submission file as it would be created, even if there are errors. The actual FIDE Rating Submission file will only be created in the destination folder when there are no errors shown on the Summary Tab.

| FIDE Rating Submission - Test Tournament: Section 1                                                                                                    | -      |        | ×   |
|----------------------------------------------------------------------------------------------------|--------|--------|-----|
| Summary Tournament Players Results Submission File                                                                                                    |        |        |     |
| 012 Test Tournament: Section 1<br>022<br>032 FIDE<br>042 2019/08/09<br>052 2019/08/13<br>062 12<br>072 0<br>092 Swiss: FIDE                                                                                                    |        |        | ^   |
| 122 First 40 moves in 60 mins, next 20 moves in 60 mins, then 30 mins to completion<br>132<br>19/08/10 19/08/11 19/08/12 19/08/13                                                                                                    | 19     | /08/09 |     |
| 001 l m Adair, James NZL 15.0                                                                                                    | 1      | 7 w 1  |     |
| 5 b1         2 w1         4 b1         6 w1           001         2         Adams, Jonathan M         NZL         1957/01/01         13.0           6 w1         1.0         0.0         2.0         1.0         1.0         1.0         1.0 | 2      | 8 b 1  |     |
| 001 3 Backhouse, Cedric N2L 3.0<br>2 b 0 11 b =                                                                                                    | 12     |        |     |
| 001 4 Abdul-Ghaffar, Naser NZL 11.0                                                                                                    | 4      | 9 w 1  |     |
| 001 5 Adams, Geoffrey NZL 1933/01/01 7.0<br>1 w 0 4 b 0 10 b 0 7 w 0                                                                                                    | 10     | 10 b 1 |     |
| 001 6 Abel, Sean NZL 1991/01/01 11.0<br>2 b 0 12 w 1 7 b 1 1 b 0                                                                                                    | 5      | 11 w 1 |     |
| 001 7 Abel, Patrick NZL 1991/01/01 11.0                                                                                                    | 6      | 1 b 0  | ~   |
| Submission Details                                                                                                    |        | Refres | sh  |
| File name:                                                                                                    |        |        |     |
| Output Folder: C:\Users\Neil\Documents\UTU\Output                                                                                                    | Steate | Close  | e . |